## <u>College Credit Plus (CCP) Funding</u> <u>Application Process</u>

The directions that follow were done by Gahanna Christian – I have adjusted information based on CAS, but in case I missed something please adjust for CAS. 1. Go to <u>this link</u> for more instruction on how to open a SAFE account as the parent or guardian.

2. Once completed, you will proceed to your student's application for CCP. You will need to have the last 4 digits of your child's Social Security Number available for the application.

https://safe.ode.state.oh.us/portal

Ohio.gov

Department of Education

## https://safe.ode.state.oh.us/portal

Sign in with your SAFE Account

| What is Safe? | ODE Home | Contact |
|---------------|----------|---------|
|               |          |         |

or password?

| Vhat is SAFE?                                                                                                    | Are you an ODE employee?            |
|----------------------------------------------------------------------------------------------------|-------------------------------------|
| he Ohio Department of Education (ODE) launched the Security Application For Enterprise (SAFE)<br>Veb portal in May, 2003. SAFE is a Web Portal and a "single sign on" software security solution for<br>DDE customers. | User Name Password Forgot user name |
| Don't have a SAFE account? Sign Up                                                                                                    | Sign In                             |
| Safe Sian up help                                                                                                    |                                     |
| Started sign up process? Check Signup Status                                                                                                    |                                     |

This is a restricted use computer system. Unauthorized access and/or use is prohibited by law. All users accessing this system are subject to having all of their activities on this system monitored and recorded by system personnel. This system may be monitored or a variety of reasons such as maintenance, troubleshooting and investigating suspected or known unauthorized activity. Users should not have an expectation of privacy while using this system.

Anyone using this system expressly consents to having their activities monitored and is advised that if a review reveals possible evidence of abuse or criminal activity, system personnel may provide the evidence of such monitoring to law enforcement and/or appropriate department officials.

# Once you have created the account you will go here.

Ohio.gov

Department of Education

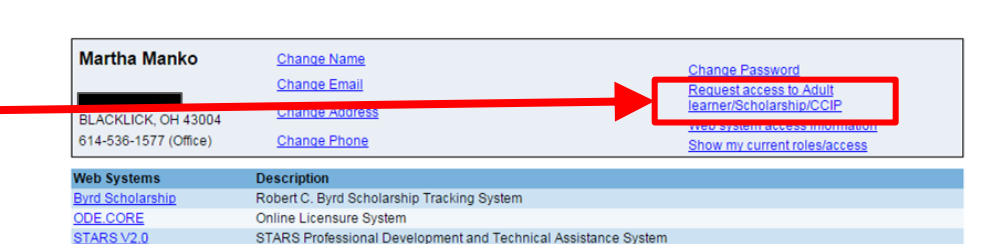

Martha Manko Contact Us | SAFE Home | ODE Home | Sign Out

## Choose this option from the menu.

| <b>hio</b> .gov          | Departmen<br>of Educatio | nt<br>on                                                                                                |                                                          |                   |  |
|--------------------------|--------------------------|----------------------------------------------------------------------------------------------------|----------------------------------------------------------|-------------------|--|
| olication Manu           | Home > SAFE A            | Application Request                                                                                     |                                                          |                   |  |
| SAFE Account<br>Sign Out | SAFE Applica             | ation Request                                                                                           |                                                          |                   |  |
| Martha Manko             | CONTACT INF<br>Name:     | ORMATION *Change contact info<br>Martha Manko                                                           | ormation if needed for request purposes only*<br>*Email: | mmanko@ourgca.com |  |
|                          | Nhone:                   | 614 -536-1577                                                                                           | Extension:                                               |                   |  |
|                          | *Application:            | Adult Learner<br>Adult Learner<br>CCIP<br>Collaboration Center                                          | Membership Requested:     Current Membership:            | Adult Learner 🔹   |  |
|                          | *Reason:<br>*Required    | College Credit Plus<br>Compliance<br>Early Childhood Education Exp<br>Scholarship<br>School Sponsorship | pansion                                                  | Submit            |  |
|                          |                          |                                                                                                    |                                                          |                   |  |
|                          | Requests                 |                                                                                                    |                                                          |                   |  |
|                          |                          |                                                                                                    |                                                          |                   |  |

| John R. Kasich, Governor | Dr. Lonny J. Rivera, Interim Superintendent of Public Instruction | State Board | ODE Home | Privacy | Contact ODE | Ohio Home The Department of Education is an equal opportunity employer and provider of ADA services.

## You will be asked for a reason - see Example below

| ie:    |                                                |                                                    |                                  | *Er                     | mail:      |                   |        |     |
|--------|------------------------------------------------|----------------------------------------------------|----------------------------------|-------------------------|------------|-------------------|--------|-----|
| ne:    |                                                |                                                    |                                  | Extens                  | sion:      |                   |        |     |
| UEST I | NFORMATION<br>College Credit Plu               | us 🔽                                               |                                  | "Membershi<br>Requested | P Colle    | ge Credit Plus Pa | rent 🔽 |     |
| N      | Select this role if you<br>College Credit Plus | ur child wants to partic<br>program and your child | ipate in the<br>d is either home | Current<br>Membership   | p:         |                   |        |     |
| son:   | schooled or goes to                            | a nonpublic high scho                              | 01.                              | 10.45.10                |            | _                 |        |     |
| ison:  | Example: I am                                  | the parent of the                                  | ol.<br>student name              | ed in this ap           | plication. | -                 | <br>∽  | nit |
| uson:  | Example: I am                                  | the parent of the                                  | oi.<br>student name              | ed in this ap           | plication. | -                 | Subr   | nit |
| ison:  | Example: I am                                  | the parent of the                                  | ot.<br>student name              | ed in this ap           | plication. | -                 | Subr   | nit |
| aired  | Example: I am                                  | the parent of the                                  | ot.<br>student name              | ed in this ap           | plication. |                   | Subr   | nit |
| aired  | Example: I am                                  | the parent of the                                  | ot.<br>student name              | ed in this ap           | plication. | -                 | Subr   | nit |

Once this step is done. You can go no further until your request is approved. (May take 24 hours.)

## Once you are approved, you may go to the next step.

## **Choose Nonpublic**

| Ohio.gov Department<br>of Education         | <u>Welcome Martha Manko [Sign Out]</u><br>Printer Friendly Version<br>Session Timeout:00:58:56 |
|---------------------------------------------|------------------------------------------------------------------------------------------------|
|                                             |                                                                                                |
| PROGRAM SELECTION                           |                                                                                                |
| Please select one of the available programs |                                                                                                |
| College Credit Plus -<br>Home School        | College Credit Plus -<br>Nonpublic                                                             |

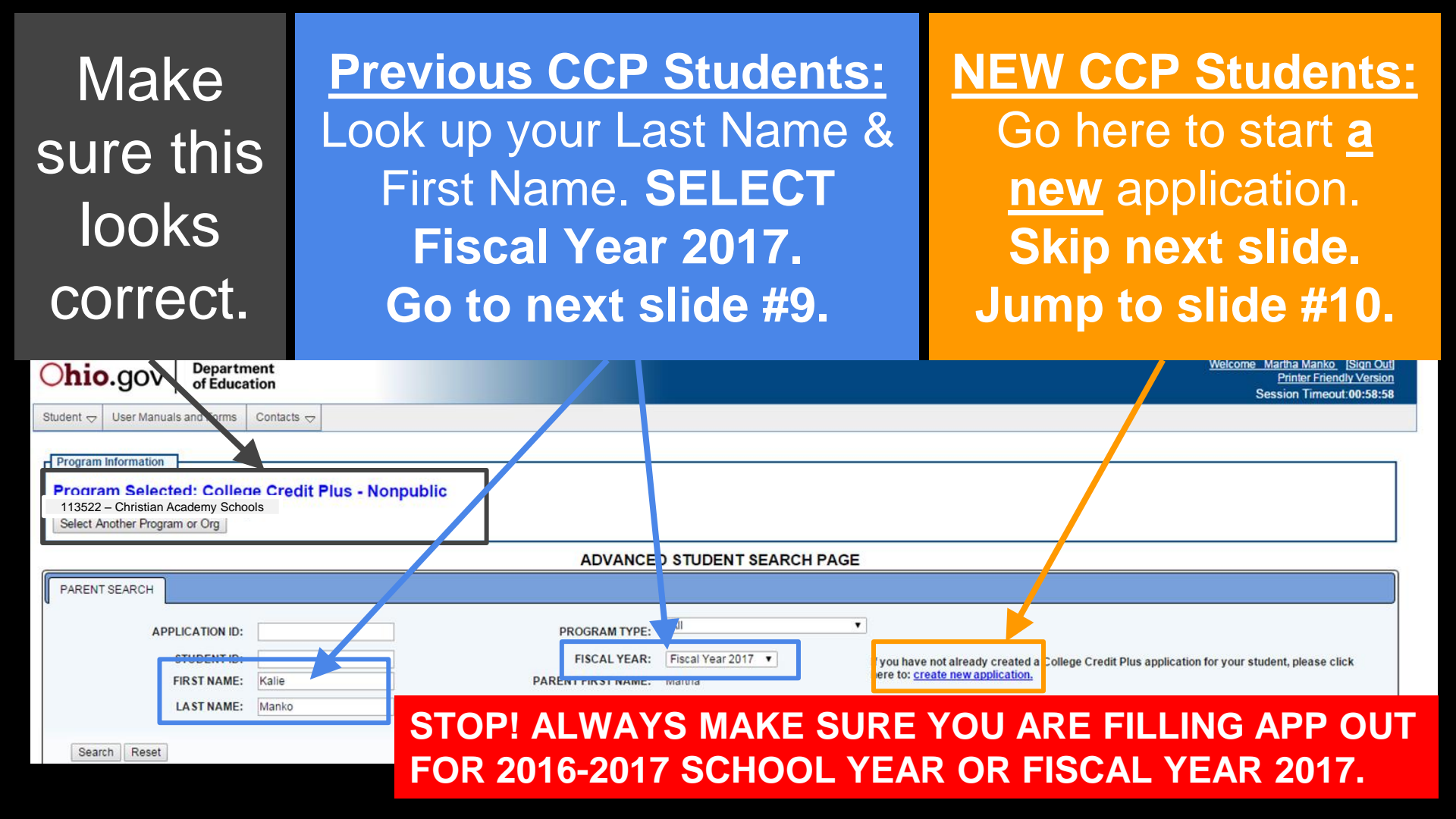

| Complete.                                                                                                    | <b>Previous CCP</b>                |
|----------------------------------------------------------------------------------------------------|------------------------------------|
| Program Information Program Selected: College Credit Plus - Nonpublic 113522 – Christian Academy Schools Select Another Program or Org                                                                          | <u>Students</u>                    |
| Student Search for Creat                                                                                                    | ting a New Appli                   |
| Application Period       Nonpublic 2016-2017 School Year          *Student Date of Birth:       (mm/dd/yyyy)         *Student First name:       *Student Last name:         *Required Fields       Search Reset | Back To Student Application Search |

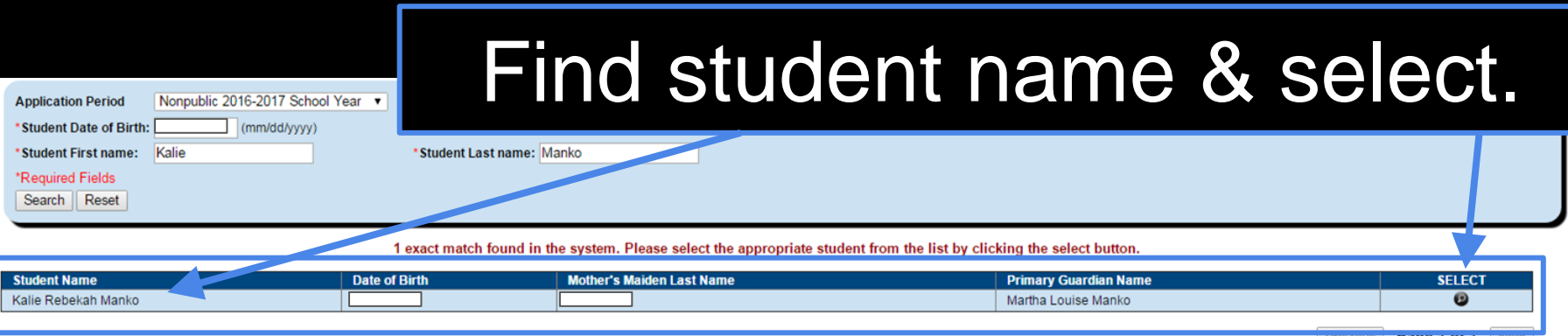

Previous Fage For I Next

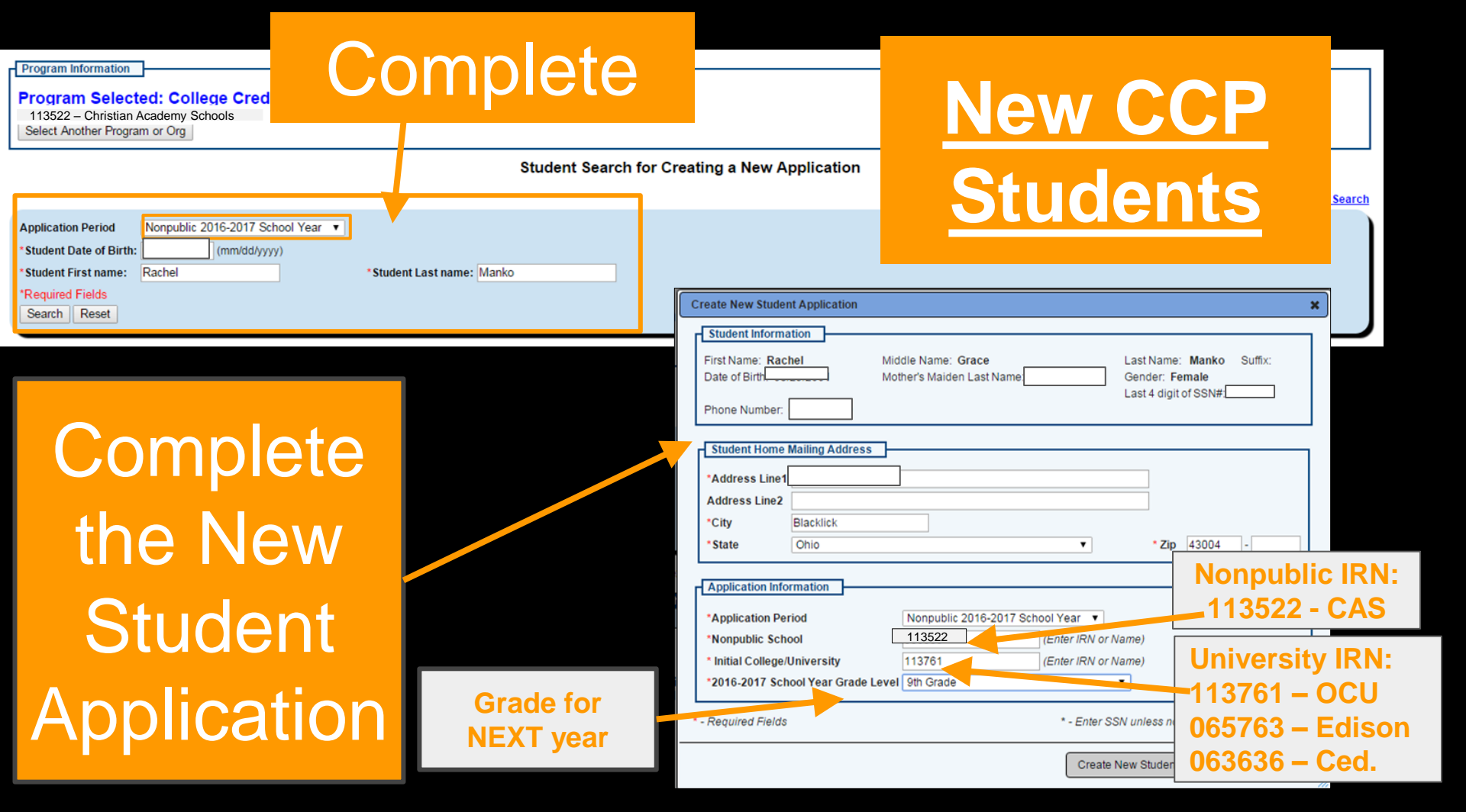

You have correctly created an account when you arrive at this page and see the following information: Name: Last, First, Middle is correct Grade: Correct for 2016-2017 School Year Program Period:Nonpublic 2016-2017 School Year

### YOU ARE NOT FINISHED! To apply, click on details.

|                                                   | 0   0                                                                               |              |          |                                                       |                            |            |                                                          |                                            |                            | Session Timeout:00:59:4 |
|---------------------------------------------------|-------------------------------------------------------------------------------------|--------------|----------|-------------------------------------------------------|----------------------------|------------|----------------------------------------------------------|--------------------------------------------|----------------------------|-------------------------|
| Student 🗢                                         | User Manuals and Forms                                                              | Contacts 🗢   |          |                                                       |                            |            |                                                          |                                            |                            |                         |
| Program In<br>Program<br>113522 – C<br>Select And | nformation<br>n Selected: Colleg<br>Dristian Academy School<br>other Program or Org | le Credit Pl | us Nonpu | blic                                                  |                            |            |                                                          |                                            |                            |                         |
|                                                   |                                                                                     |              |          | ADVANCE                                               | D STUDENT S                | EARCH PAG  | E                                                        |                                            |                            |                         |
| PARENT S                                          | SEARCH                                                                              |              |          |                                                       |                            |            |                                                          |                                            |                            |                         |
|                                                   | APPLICATION ID:                                                                     |              |          | PROGRAM TYPE:                                         | All                        |            | •                                                        |                                            |                            |                         |
|                                                   | STUDENT ID:<br>FIRST NAME:                                                          |              |          | FISCAL YEAR:<br>PARENT FIRST NAME:                    | Fiscal Year 2017<br>Martha | T          | If you have not already<br>here to: <u>create new ap</u> | created a College Credit Plu<br>plication. | us application for your st | udent, please click     |
|                                                   | LAST NAME:                                                                          |              |          | PARENT LA ST NAME:                                    | Manko                      |            |                                                          |                                            |                            |                         |
| Search                                            | n Reset                                                                             |              |          |                                                       |                            |            |                                                          |                                            |                            |                         |
|                                                   |                                                                                     |              |          | Parent Se                                             | earch - 2 result(s)        | returned.  |                                                          |                                            |                            |                         |
| NAME                                              | Dehelet                                                                             | GRADE        | APP ID   | PROGRAM PERIOD                                        | 5                          | STUDENT ID | APP STATUS                                               | DATE SUBMITTED                             | ΑΡΡ ΤΥΡΕ                   | DETAILS                 |
| Manko, Kalie                                      | e Rebekan<br>bel Grace                                                              | 12           |          | Nonpublic 2016-2017 School Nonpublic 2016-2017 School | Year                       |            | Started                                                  |                                            | New                        | 0                       |
| Mariko, Raci                                      | nei Giace                                                                           | 09           |          | Nonpublic 2016-2017 School                            | real                       | L          | Started                                                  |                                            | New                        |                         |

## This is the application for College Credit Plus funding.

| Ohio.gov       Department<br>of Education         Student マ       User Manuals and Forms       Contacts マ         Program Information       Program Selected: College Credit Plus - Nonpublic         113522 - Christian Academy Schools       Select Another Program or Org                                                                                                    | STUDENT:<br>Check all information<br>for accuracy and edit if<br>anything is incorrect. | Martha Manko [Sign Out]<br>Printer Friendly Version<br>Session Timeout:00:58:34 |
|----------------------------------------------------------------------------------------------------|-----------------------------------------------------------------------------------------|---------------------------------------------------------------------------------|
| ID: 212209 Name: Kalie Rebekah Manko<br>Viewing Student: 1 of 2                                                                                                    | Period: 2016-2017 School Year Type: New Stat                                            | us: Started                                                                     |
| STUDENT       PARENT / GUARDIAN       APPLICATION       CREDIT HOURS       DOCS       STATUS / FLAGS       CO         Student Information       Image: Student Information       Image: Student Inf | OMMENTS / HISTORY Last Name: Manko Suffix: Gender; Female Last 4 Digits of SSN#: 5207   |                                                                                 |
| Address Line 1: 8199 Kona Ct.<br>Address Line 2:<br>City: Blacklick                                                                                                    | State: Ohio Zip: 43004-                                                                 |                                                                                 |

**PARENT/GUARDIAN: Check all information** Welcome Martha Manko [Sign Out] Ohio.gov Department Printer Friendly Version of Education Session Timeout:00:59:56 for accuracy and edit if Student 🗢 User Manuals and Forms Contacts 🗢 Program Information anything is incorrect. Program Selected: College Credit Plus - Nonpublic 113522 - Christian Academy Schools Select Another Program or Org Name: Kalie Rebekah Manko ID: Period: 2016-2017 School Year Status: Started Type: New lewing Student: 1 of 2 ack to Parent search re STUDENT PARENT / GUARDIAN APPLICATION CREDIT HOURS DOCS STATUS / FLAGS COMMENTS / HISTORY STATUSI LAST NAME VERIFIED Primary Guardian UPDATED Manko, Martha First Name: Martha Middle Name: Louise Last Name: Manko Suffix: Primary 2/23/2016 ÎÌ Louise Date of Birth: 1 Last four digits of SSN# UUID: Add additional guardian Relationship: Legal Guardian Guardian Status: Primary Phone: Email: mmanko@ourgca.com Martha's Students Current Home Physical Address Manko, Kalie Rebekah Line 1: Manko, Rachel Grace Line 2: City: State: Zip: Last Updated: 1/1/0001 12:00 AM **Current Home Mailing Address** Line 1: Line 2: City: BLACKLICK State: OH Zip: 43004 Last Updated: 6/3/2008 1:21 PM

| Department<br>of Education         Student        User Manuals and Forms         Contacts           Program Information          Program Selected: College Credit Plus - Nonpublic         113522 - Christian Academy Schools         General Ander Schools         General Ander Schools | Grade for n<br>should<br>colleges<br>college/Un<br>if anyt | ext year & all co<br>be listed here. A<br>by using the "A<br>iversity" button<br>hing is incorrec | Add<br>Add<br>Add<br>. Edit<br>t. |
|----------------------------------------------------------------------------------------------------|------------------------------------------------------------|---------------------------------------------------------------------------------------------------|-----------------------------------|
| ID: 212200 Name: Kalie Rebekah Manko                                                                                                    |                                                            | Period: 2016-2017 School Year                                                                     | Type: New Status: Started 🗰       |
| Viewing Student 1 of 2                                                                                                    |                                                            |                                                                                                   | Back to Parent search resu        |
| STUDENT PARENT / GUARDIAN APPLICATION CREDIT HOURS DOCS                                                                                                    | STATUS/FLAGS COMMENTS/HISTORY                              |                                                                                                   |                                   |
| Application Information:                                                                                                    |                                                            |                                                                                                   |                                   |
| 2016-2017 School Year Grade Level: 12th Grade                                                                                                    |                                                            |                                                                                                   |                                   |
| Total number of credit hours requested:<br>Student's previous/current fiscal year Scholarship program enrollment: N/A                                                                                                    |                                                            |                                                                                                   |                                   |
|                                                                                                    |                                                            |                                                                                                   |                                   |
|                                                                                                    | Name                                                       |                                                                                                   |                                   |
| 1                                                                                                    | 13761, Ohio Christian University <sup>88</sup>             |                                                                                                   | Û                                 |
|                                                                                                    |                                                            |                                                                                                   |                                   |
|                                                                                                    |                                                            |                                                                                                   |                                   |
| Add College/University                                                                                                    |                                                            |                                                                                                   |                                   |
|                                                                                                    |                                                            |                                                                                                   |                                   |

**APPLICATION:** 

**DISCLAIMER:** This next section will require you to read very carefully. I will be as detailed as possible but you need to bring your "A" game.

| Program Information                                                                                                |                           |                                   |                             |
|----------------------------------------------------------------------------------------------------|---------------------------|-----------------------------------|-----------------------------|
| Program Selected: College Credit Plus - 1<br>134510 – Fairfield Christian Academy<br>Select Another Program or Org | Nonpublic                 |                                   |                             |
| ID: 212209 Name: Kalie Rebekah I                                                                                   | Manko                     | Period: 2016-2017 School Year Typ | e: New Status: Started 🗰    |
|                                                                                                    |                           |                                   | Back to Parent search resul |
| COLLEGE TEN                                                                                                    | INSTRUCTION DELIVERY TYPE |                                   |                             |
| Add Credit<br>Hours                                                                                                |                           |                                   |                             |
|                                                                                                    |                           |                                   |                             |
|                                                                                                    |                           | urs" and the                      | n ao to                     |
|                                                                                                    |                           |                                   |                             |
| the co                                                                                                    | orrect powerpol           | nt screen for                     | further                     |
| inctru                                                                                                    | iction based up           | on what the                       | studant                     |
| เมริเมน                                                                                                    | iction based up           |                                   | bludeni                     |
| is nla                                                                                                    | nning to take ne          | ext vear Dire                     | ctions                      |
|                                                                                                    |                           |                                   |                             |
| for en                                                                                                    | itering a course          | being taken                       |                             |
|                                                                                                    |                           |                                   |                             |
|                                                                                                    | NE WIII be at the         | end.                              |                             |

## (2016-2017 year)

| STUDENT     | PARENT / GUARDIAN | APPLICATION CREDIT HOUF                 | S DOC S          | STATUS / FLAGS              | COMMENTS / HISTOR      | ۲Y                |                     |             |        |
|-------------|-------------------|-----------------------------------------|------------------|-----------------------------|------------------------|-------------------|---------------------|-------------|--------|
|             |                   |                                         |                  |                             |                        |                   |                     |             |        |
|             | COLLE             | EGE TERM                                |                  | INSTRUCTION DELIN           | /ERY TYPE              | l l               | NUMBER OF CREDIT HO | OURS DELETE | SELECT |
| Add Credit  | 113761, Ohio Chri | stian University Fall 2015 Not on colle | e campus tau     | ght by qualified instructor | who may also be a high | school instructor | 2                   | 1           | Ð      |
| Hours       |                   |                                         |                  |                             |                        |                   |                     |             |        |
| Course D    | letails 🖉         |                                         |                  |                             |                        |                   |                     |             |        |
| College:    |                   | 113761, Ohio Christian University       |                  |                             |                        |                   |                     |             |        |
| Term:       |                   | Fall 2015                               |                  |                             |                        |                   |                     |             |        |
| Instruction | n Delivery Type:  | Not on college campus taught by q       | alified instruct | tor who may also be a hig   | h school instructor    |                   |                     |             |        |
| Credit Hou  | urs:              |                                         |                  |                             |                        |                   |                     |             |        |

\*ALL credits should be marked for Comp I, Speech, & College Algebra: Not on college campus taught by qualified instructor who may also be a high school instructor

#### Edison FALL 2016 COURSES IN CAS CLASSROOM – Taught by CAS Instructors:

- Comp I (3 credits)
- Speech (3 credits)
- College Algebra

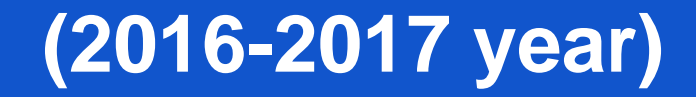

| COLLEGE<br>Add Credit 113761, Ohio Christian University              |                            | TERM                                                    | INS                                                                 | NUMBER OF CREDIT HOURS                              | DELETE                                                        | SELECT |   |   |
|----------------------------------------------------------------------|----------------------------|---------------------------------------------------------|---------------------------------------------------------------------|-----------------------------------------------------|---------------------------------------------------------------|--------|---|---|
|                                                                      |                            | Fall 2016                                               | Not on college campus taught by college (post-secondary) instructor |                                                     | 9                                                             | Û      | 0 |   |
| Hours                                                                |                            | 113761, Ohio Christian University                       | Spring 2017                                                         | Not on college campu                                | us taught by college (post-secondary) instructor              | 3      | Û | Ø |
|                                                                      |                            | 113761, Ohio Christian University                       | Spring 2017                                                         | Not on college campus taught by o                   | qualified instructor who may also be a high school instructor | 4      | Û | Ð |
| Course Detai<br>College:<br>Term:<br>Instruction De<br>Credit Hours: | ails 🖉<br>elivery Typ<br>: | 113761, Ohio (<br>Spring 2017<br>e: Not on college<br>4 | Christian Univers<br>campus taught b                                | ty<br>y qualified instructor who may also be a high | chool instructor                                              |        |   |   |

\*ALL credits should be marked for Comp II & Intro to Lit: *Not on college campus taught by qualified instructor who may also be a high school instructor* 

#### Edison SPRING 2017 COURSES IN CAS CLASSROOM – Taught by CAS Instructors:

- Comp II (3 credits)
- Intro to Literature (3 credits)

## Taking an online OCU option is also available.

## FALL

| Course No. | Course Name                                                 | Credits | Length<br>15 wks |  |
|------------|-------------------------------------------------------------|---------|------------------|--|
| LA101T     | English Composition I                                       | 3       |                  |  |
| LA302T     | Introduction to Literature                                  | 3       | 15 wks           |  |
| PS102T     | General Psychology                                          | 3       | 12 wks           |  |
| SO101T     | Introduction to Sociology                                   | 3       | 12 wks           |  |
| SI160T     | General Chemistry                                           | 4       | 12 wks           |  |
| SI155T     | Earth Science                                               | 4       | 12 wks           |  |
| SS201T     | Western Civilization I: Ancient<br>Age through Medieval Age | 3       | 12 wks           |  |
| MG100T     | Introduction to Business                                    | 3       | 12 wks           |  |
| SO100T     | Worldviews                                                  | 3       | 12 wks           |  |
| FA108      | Art Appreciation                                            | 2       | 12 wks           |  |
| SI205T     | Business Math                                               | 3       | 12 wks           |  |
| SI131T     | Intermediate Algebra                                        | 3       | 12 wks           |  |
| GOV101T    | Introduction to Government                                  | 3       | 15 wks           |  |
| EC101T     | Microeconomics                                              | 3       | 15 wks           |  |

## SPRING

| Course No. | Course Name                     | Credits | Length |
|------------|---------------------------------|---------|--------|
| LA102T *   | English Composition II          | 3       | 15 wks |
| LA312T     | Multicultural Literature        | 3       | 15 wks |
| PS102T     | General Psychology              | 3       | 12 wks |
| PS202T *   | Lifespan Psychology             | 3       | 12 wks |
| SO101T     | Introduction to Sociology       | 3       | 12 wks |
| SO211T     | Cultural Anthropology           | 3       | 12 wks |
| SI132T     | Introduction to Biology         | 4       | 15 wks |
| SI204T     | Physics                         | 3       | 12 wks |
| SS204T     | Survey of United States History | 3       | 12 wks |
| MG125T     | Personal Finance                | 2       | 12 wks |
| SI152T *   | College Algebra                 | 3       | 12 wks |
| PH301T     | Introduction to Philosophy      | 3       | 12 wks |
| AC101T     | Principles of Accounting I      | 3       | 12 wks |
| MG102T     | Principles of Marketing         | 3       | 12 wks |
| SP200T     | Oral Communication              | 3       | 15 wks |
| EC201T     | Macroeconomics                  | 3       | 12 wks |

# Taking an online course from Cedarville is also available.

🕅 Respect Starts Now | Focu 🗙 🔨 🖬 Cedarville

Home

www.cedarville.edu

Guidance G History

Cedarville Univers

Select a department: Art/Design/Thtr | Bible | Bus Admin Sci & Math | Social Work

Select a subject:

 Syn
 Course

 4312
 ART 1100 01

4313 ART 1100 02

4001 ART 1110 01

4002 ART 1110 02

4003 ART 1110 03

Title

Intro t

Intro to Art

Drawing Foundations

Drawing Foundations

Drawing Foundations

Lee-Zimerle, Aemin A

Lee-Zimerle, Aemin A

Lee-Zimerle, Aemin A

3.0

3.0

#### http://www.cedarville.edu/Offices/ Registrar/Undergraduate/Schedul

#### es.aspx

This is the website with all the classes listed under each content area.

| Jniversity Web 🗙 🖌 📅 | Course Section Inquiry - 💈 🗙   |                  |            |                                                          |                |              |                 | Kris       | stina — 🗇   | ж     |
|----------------------|--------------------------------|------------------|------------|----------------------------------------------------------|----------------|--------------|-----------------|------------|-------------|-------|
| courses/schedule/    | 2016fa_index.htm               |                  |            |                                                          |                |              |                 |            | ☆ 🧧         |       |
| Personal 🗀 Leaderst  | hip 🧰 Love Lang 🧰 Schola       | rship 📋 Purd     | lue OWL    | 💡 https://academy.plato 🏻 🎇 Certipo                      | rt   Home - Ce | 🏉 Log        | in   Khan Acade | em »       | C Other boo | cmark |
|                      |                                |                  |            |                                                          |                |              |                 |            |             |       |
| ty                   |                                |                  |            |                                                          |                |              |                 |            |             |       |
| uiry for Fall S      | emester 2016                   |                  |            |                                                          |                |              |                 |            |             |       |
| any for Fall o       |                                |                  |            |                                                          |                |              |                 |            |             |       |
|                      |                                |                  |            |                                                          |                |              |                 |            |             |       |
| Communication   Educ | ation   Engineer/CompSci   Eng | ish/Lit/Lang   H | list & Gov | t   Interdisc   Kinesiology & AH   Mil Sci               | Music & Wors   | nip   Nursii | ng   Pharmacy   | Psychology |             |       |
|                      |                                |                  |            |                                                          |                |              |                 |            |             |       |
|                      |                                |                  |            |                                                          |                |              |                 |            |             |       |
|                      |                                |                  |            |                                                          |                |              |                 |            |             |       |
|                      | a second data and              |                  | -          |                                                          | - and          |              |                 |            |             |       |
|                      | Instructor                     | Credits          | Fee        | Meeting                                                  | Cap            | Used         | Available       | Textbook   |             |       |
| o Art                | Chamberlain, Terry             | 3.0              |            | LEC CAL201 MWF 09:00A-09:50A<br>Dates: 08/24/16-12/16/16 | 35             | 8            | 27              | Bookstore  |             |       |

LEC CAL201 MWF 11:00A-11:50A

Dates: 08/24/16-12/16/16

Dates: 08/24/16-12/16/16

Dates: 08/24/16-12/16/16

Dates: 08/24/16-12/16/16

\$100 ILB CNG200 MF 11:00A-12:50P

\$100 ILB CNG200 TR 11:00A-12:50P

\$100 ILB CNG200 TR 01:00P-02:50P

35 2

15 0

15 2

15 3

33

15

13

12

Bookstore

Bookstore

\* 🖽 al 🕩

12:14 PM

- Credit should be marked: Online
- You will need to request online courses for the specific semester.
- If you wish to take online courses each semester, you will need to Add Credit Hours.

| IUDENT PAR                                                                                                    | EPT/GUARDIAN APPLICA                 |                | THOORS DOCS STATE                                                   | STFLAGS                          | COMMENTS/HISTORY |   |                           |        |      |
|----------------------------------------------------------------------------------------------------|--------------------------------------|----------------|---------------------------------------------------------------------|----------------------------------|------------------|---|---------------------------|--------|------|
| Add Crodit                                                                                                    | COLLEGE                              | TERM           | IN STRUCTION DELIVERY TYPE                                          |                                  |                  |   | NUMBER OF CREDIT<br>HOURS | DELETE | SELE |
| Add Credit<br>Hours 113761, Ohio Christian<br>University Fall 2015 Not on college campus taught by qualified instructor who may also t<br>instructor |                                      |                |                                                                     | uctor who may also be a high scl | nool             | 2 | Û                         | Ø      |      |
|                                                                                                    | 113761, Ohio Christian<br>University | Spring<br>2016 | Not on college campus taught by college (post-secondary) instructor |                                  |                  |   | 3                         | Û      | Ø    |
| 113761, Ohio Christian Spring<br>University 2016                                                                                                    |                                      | Online         |                                                                     |                                  |                  | 3 | Û                         | Ð      |      |
|                                                                                                    |                                      |                |                                                                     |                                  |                  |   |                           |        |      |
|                                                                                                    |                                      |                |                                                                     |                                  |                  |   |                           |        |      |
| College: 113761, Ohio Christian U                                                                                                    |                                      |                | versity                                                             |                                  |                  |   |                           |        |      |
| Instruction Delivery Type: Online                                                                                                    |                                      |                |                                                                     |                                  |                  |   |                           |        |      |
| Credit Hours: 3                                                                                                    |                                      |                |                                                                     |                                  |                  |   |                           |        |      |

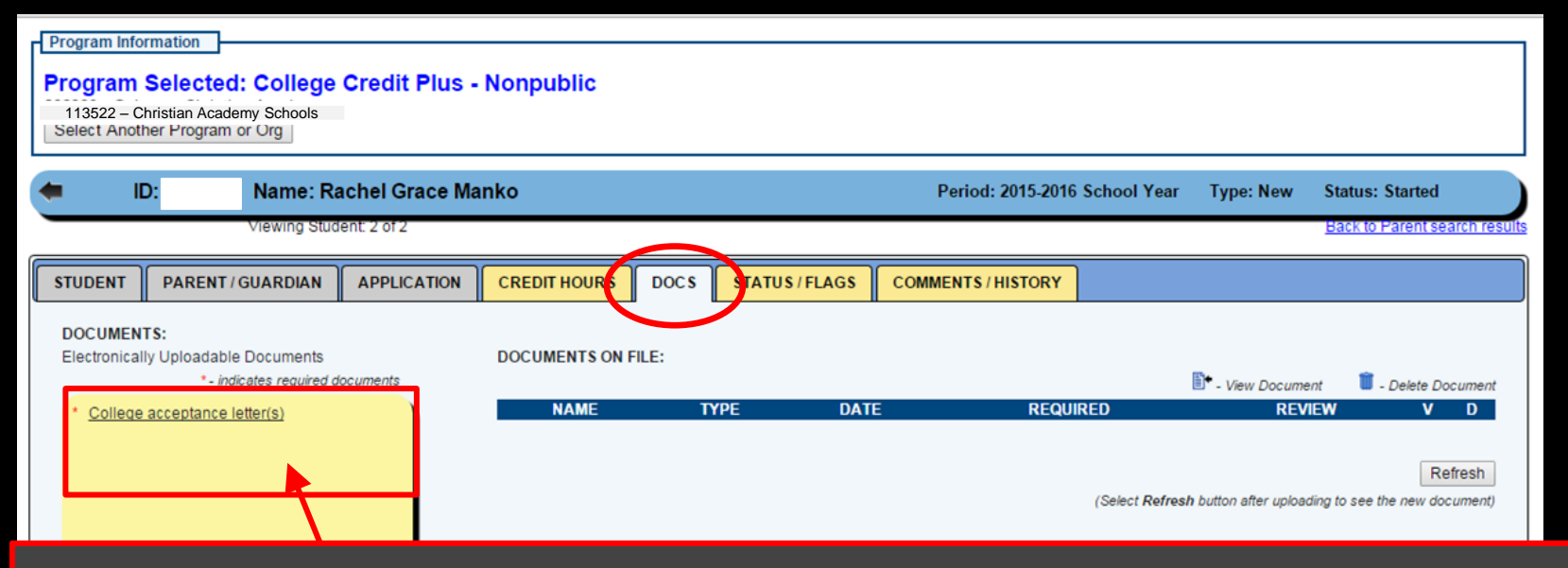

Upload the College Acceptance Letter from the college(s). Go to Doc's tab and upload the document that is saved on your computer by clicking on "college acceptance letter(s)". If applying to more than one college upload all letters.

| Program Information Program Selected: College Credit Plus - Nonpublic Select Another Program or Org |                                                                                                    |
|----------------------------------------------------------------------------------------------------|----------------------------------------------------------------------------------------------------|
| ID: 215080 Name: Sydney Lynn Rauch                                                                  | Period: 2016-2017 School Year Type: New Status: Submitted                                                  |
| STUDENT PARENT/GUARDIAN APPLICATION CREDIT HOURS DOCS STATUS/FLAGS                                  | COMMENTS/HISTORY<br>CURRENT APPLICATION STATUS:<br>Submitted<br>UPDATE APPLICATION STATUS TO:<br>Withdrawn |

## The LAST STEP is to submit – you will have the option to Submit or Withdraw --- hit "submitted" and you should see this screen. The CCP application must be submitted by April 8th.

Before May 15th, your Funding award notification will be sent to your SAFE account.

You must notify CAS of your award amount. Please provide CAS with a copy of your award letter. If you do not receive full funding then changes to the schedule can be made, or if you want to pay for additional classes that can be set up before the end of the year